# SIIA

### Sistema de Isenção de IPTU para Aposentados - SIIA

versão Jan/25

#### **ORIENTAÇÕES GERAIS**

- O SIIA Sistema de Isenção de IPTU para Aposentados passou a ter uma nova configuração a partir de 2024, de modo a facilitar a análise do requerimento de isenção e agilizar o seu tempo de resposta, que passará a ser imediato.
- Para tanto, os contribuintes que estão obrigados a entregar a Declaração de Imposto de Renda

   DIRPF neste ano, deverão efetuar o upload do arquivo da DIRPF no próprio SIIA, que assim
   poderá calcular automaticamente a renda bruta mensal dos mesmos e definir a faixa de isenção
   de IPTU a que o contribuinte terá direito.
- Por conta dessa nova funcionalidade, os contribuintes obrigados a efetuar a entrega de DIRPF somente poderão efetuar o requerimento de isenção no SIIA após o término do prazo concedido pela Receita Federal para entrega das declarações de 2025 (ano-base 2024).
- Portanto, por enquanto, somente os contribuinte isentos da entrega da DIRPF de acordo com a legislação vigente estão liberados para efetuar o requerimento de isenção

http://isencaoaposentados.prefeitura.sp.gov.br/

<u>1) Aposentados, pensionistas e beneficiários de renda mensal vitalícia-</u> <u>Isenção do IPTU (Lei 11.614/1994 alterada pela Lei 15.889/2013):</u>

#### Isenção IPTU – Aposentado ou pensionista, bem como de beneficiário de renda mensal vitalícia

Isenções - Imposto Predial e Territorial Urbano (IPTU)

Segunda-feira, 13 de Janeiro de 2025 | Horário: 16:51

Aposentado ou pensionista, bem como de beneficiário de renda mensal vitalícia paga pelo Instituto Nacional de Seguridade Social e de beneficiário do Programa de Amparo Social ao Idoso

Como solicitar o requerimento de isenção

O interessado deverá apresentar **Requerimento Eletrônico de Isenção por meio do Sistema de Isenção de Aposentados – SIIA.** Visando agilizar o tempo de resposta ao contribuinte, se apresenta como uma versão para contribuintes isentos da entrega da Declaração de Imposto de Renda Pessoa Física (DIRPF) e outra para contribuintes obrigados a entregar a DIRPF. Consulte abaixo o manual **Passo a Passo** a seguir para entender as mudanças ocorridas:

- Passo a Passo para utilização do SIIA. Clique aqui.
- Para consultar ou realizar o requerimento eletrônico da isenção, clique aqui.

Documentação Necessária (o tamanho de cada arquivo está limitado a 3 Mb)

1 – Contribuintes isentos da entrega da DIRPF:

1.1. COMPROVANTE SITUAÇÃO CADASTRAL NO CPF;

1.2. CONSULTA RESTITUIÇÃO IRPF;

1.3. EXTRATO INSS OU OUTRO ORGÃO PREVIDENCIÁRIO, REFERENTE AO MÊS DE JANEIRO DO ANO CORRENTE;

1.4. DOCUMENTO QUE COMPROVA QUE O IMOVEL INTEGRA O PATRIMÔNIO DO REQUERENTE;

1.5. PLANTA OU "CROQUIS" DO IMÓVEL.

#### 2- Contribuintes obrigados à entrega da DIRPF:

2.1. DECLARAÇÃO DE IMPOSTO DE RENDA PESSOA FÍSICA EXERCÍCIO 2024 – ANO CALENDÁRIO 2023 (Arquivo .DEC)
2.2. EXTRATO INSS OU OUTRO ORGÃO PREVIDENCIÁRIO, REFERENTE AO MÊS DE JANEIRO DO ANO CORRENTE;
2.3. DOCUMENTO QUE COMPROVA QUE O IMOVEL INTEGRA O PATRIMÔNIO DO REQUERENTE;
2.4. PLANTA OU "CROQUIS" DO IMÓVEL.

#### Requisitos para requerer

- Ser aposentado, pensionista ou beneficiário de renda mensal vitalícia;
- Apresentação de declaração de próprio punho, afirmando não possuir outro imóvel neste município ou em qualquer outro município do país. (Inciso I, do artigo 2º da Lei 11.614/1994, com redação dada pela Lei 17.719/21).
- Utilizar efetivamente o imóvel como sua residência (Inciso II, do artigo 2º da Lei 11.614/1994, com redação dada pela Lei 17.719/21).
- Rendimento mensal (benefício, investimentos, rendas em geral) que não ultrapasse 3 (três) salários mínimos no exercício a que se refere o pedido, para isenção total;
- Rendimento mensal entre 3 (três) e 5 (cinco) salários mínimos no exercício a que se refere o pedido, para isenção parcial;
- O imóvel deve fazer parte do patrimônio do solicitante;
- O valor venal do imóvel de até R\$ 1.749.182,00.

#### Prazo para apresentação do Requerimento

Até o último dia útil do exercício em que ocorreu o fato gerador (Art. 45, §3º, do Dec. 52.884/2011).

#### Observações:

- Caso as condições para a manutenção do benefício deixem de ser atendidas, mesmo que parcialmente, o interessado deverá comunicar à unidade competente da Secretaria Municipal da Fazenda, no prazo de 90 (noventa) dias contados da ocorrência do fato.
- A concessão da isenção fica condicionada à atualização cadastral da inscrição imobiliária, na forma da legislação em vigor (clique aqui para mais informações sobre atualização cadastral). Ou seja, o imóvel deverá estar cadastrado em nome do aposentado, pensionista, beneficiário de renda mensal vitalícia e do Programa de Amparo Social ao Idoso.
- O resultado dos requerimentos devidamente atualizados será publicado no Diário Oficial da Cidade de São Paulo em listagem na qual constarão o SQL e a conclusão da análise – "Aceito" ou Não Aceito".
- O resultado "Aceito" inclui os casos em que a isenção será concedida de forma parcial. Caso o contribuinte discorde o percentual de isenção concedido, poderá protocolar pedido de isenção através de processo administrativo.
- O resultado "Não Aceito" pelo SIIA significa que não foi possível a concessão da isenção por meio do requerimento, podendo o contribuinte apresentar pedido de isenção por meio de processo administrativo.

#### Atualização de Dados Cadastrais

Imposto Predial e Territorial Urbano (IPTU)

Terça-feira, 22 de Novembro de 2022 | Horário: 17:24

#### 1) Recadastramento

O recadastramento serve para o contribuinte informar:

- qualquer alteração dos dados nominais do imóvel;
- endereço para recebimento da notificação de IPTU-Imposto Predial e Territorial Urbano diferente do local onde o imóvel está localizado;
- fazer opção de data de vencimento da notificação de lançamento

O prazo do contribuinte é de 60 dias da ocorrência do fato gerador.

#### 2) Demais Atualizações Cadastrais

Serve para o contribuinte informar qualquer alteração dos dados avaliativos, ou seja, que implicam mudanças no cálculo do IPTU-Imposto Predial e Territorial Urbano.

As atualizações que modificam o valor do imposto são as que ocorrem ao longo do ano, e podem ser referentes à área construída, área ocupada, ao uso do imóvel, etc,

Conheça os documentos necessários e os canais de atendimento. Clique aqui.

O prazo do contribuinte é de 60 dias da ocorrência do fato gerador.

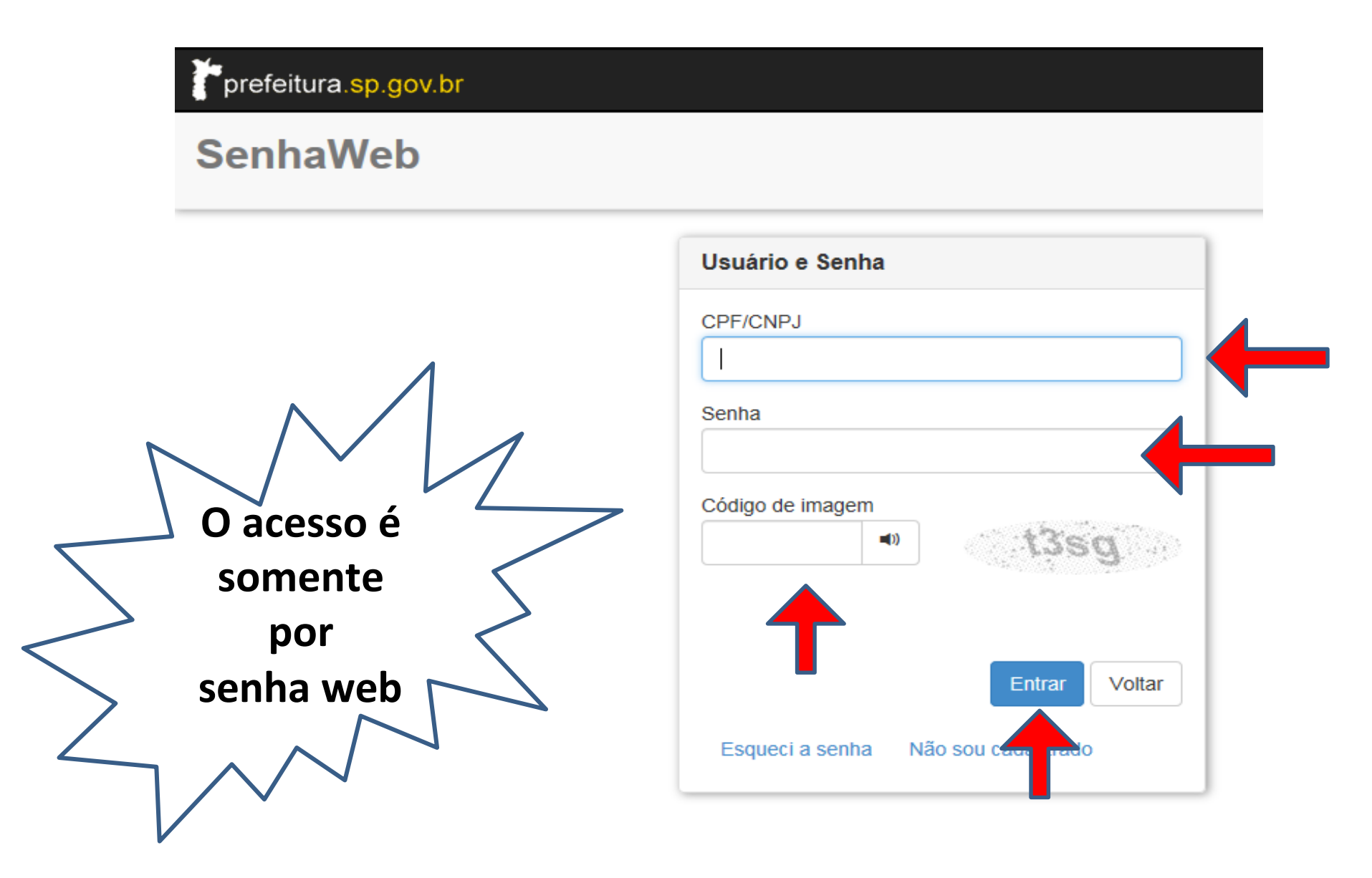

# • Tela 1 - 1<sup>ª</sup> parte: Dados Cadastrais

Nos campos abaixo, informe o <u>nome</u> e o <u>CPF</u> de seu cônjuge.

✓Os demais campos serão preenchidos automaticamente pelo sistema.

| Dados Cadastrais |                             |                |                    |
|------------------|-----------------------------|----------------|--------------------|
| Exercício        | Nome                        |                |                    |
| 2023             | ANA ROSA ALVES DE OLIVEIRA  |                |                    |
| Telefone         | e-mail                      | CPF            | Data de Nascimento |
| (11) 5843-8351   | candidoimoveis@yahoo.com.br | 166.649.328-73 | 31/12/1967         |
| CPF Cônjuge      | Nome Cônjuge                |                |                    |

# Tela 1 - 1<sup>a</sup> parte: Dados Cadastrais – dados do imóvel objeto do requerimento de isenção

 O próprio sistema irá trazer as informações dos imóveis que estão cadastrados no CPF do requerente provenientes do Cadastro Imobiliário Fiscal

Caso o imóvel objeto do requerimento de isenção não apareça na busca realizada pelo sistema, significa que o mesmo não está cadastrado no CPF do requerente no cadastro municipal, e neste caso o contribuinte deverá providenciar a atualização cadastral do imóvel, não sendo possível solicitar a isenção do IPTU atraves do SIIA, mas somente através de processo administrativo, e após a atualização cadastral ter sido providenciada pelo contribuinte.

# • Tela 1 - 2ª parte: Situação em relação à Receita Federal

✓ O contribuinte deve selecionar um dos dois enquadramentos possíveis do CPF relacionados à obrigatoriedade da entrega da DIRPF (isento ou não isento), de acordo com a legislação especifica emitida pela Receita Federal.

Situação em relação à Receita Federal

Isento da entrega da DIRPF

O NÃO Isento

# • Tela 1 - 3ª parte: Situação em relação ao Órgão Previdenciário

- ✓ O contribuinte deve selecionar se encontra-se na situação de aposentado/pensionista pelo INSS ou outro órgão previdenciário.
  - ✓ Caso seja aposentado/pensionista pelo INSS, deverá selecionar o tipo de benefício em que se encontra cadastrado junto ao INSS (disponível no extrato do INSS)
  - Caso seja aposentado/pensionista por outro órgão que não o INSS, deverá selecioná-lo entre as opções apresentadas, clicando em "outros", caso não corresponda a nenhuma opção listada.

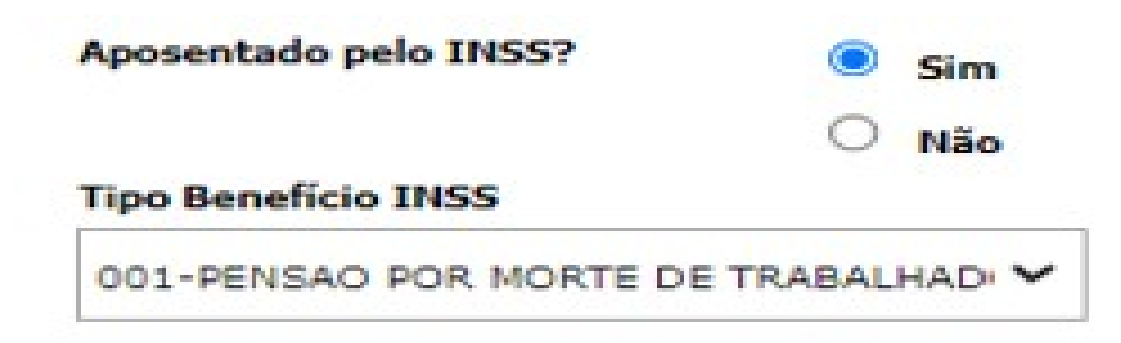

- Tela 1 4<sup>ª</sup> parte: dados dos imóveis objetos do pedido de isenção
  - O contribuinte deve preencher, caso esteja disponível para preenchimento (somente para imóveis cadastrados com uso 12 – mais de uma residência ou uso 14 – uso comercial e residencial) o campo "porcentagem de utilização ", indicando a porcentagem da área total do imóvel utilizado pelo contribuinte como sua residência , bem como o campo "Percentual Propriedade", indicando a porcentagem do imóvel que integra o patrimônio do contribuinte , de acordo com o documento que o comprova (matrícula, transcrição, escritura, contrato de compra e venda, etc)
  - ✓ Caso o contribuinte atenda às exigências descritas nas duas declarações (utiliza o imóvel como sua residência e não possui nenhum outro no território nacional), deverá assinalá-las. Caso não atenda aos requisitos das declarações, o contribuinte não faz jus à isenção do IPTU com base nas leis 11.614/94 e 17.719/21, devendo portanto desistir do requerimento.

| nóveis abaixo  | listados constam | no Cadastro Imobili             | ário Municipal em nome do requer | ente, e serão objeto de análise quanto a |
|----------------|------------------|---------------------------------|----------------------------------|------------------------------------------|
| do de isenção. |                  |                                 |                                  |                                          |
| Tipo           | SQL              | Endereço CEP                    | Porcentagem Utilização           | Porcentagem Propriedade                  |
|                |                  | R DR DIB                        | C                                |                                          |
|                | 184.115.0087-    | GEBARA, 05790-<br>230 - JD, 230 | 50                               | 100                                      |
| RESIDENCIA     | ~                |                                 |                                  |                                          |

🗹 Declaro que utilizo efetivamente como minha residência o imóvel para o qual estou solicitando isenção.

Declaro que não possuo nenhum outro imóvel, neste ou em qualquer outro município do país.

# • Tela 1 - 5<sup>a</sup> parte: Rendimentos (Contribuintes isentos da entrega da DIRPF)

 Nesta tela, selecione os tipos de rendimentos recebidos e informe o respectivo valor bruto, relativo

ao mês de janeiro do exercício vigente.

Se possuir outros tipos de rendimentos, selecione "Outros" e informe o valor e a descrição.

#### Rendimentos

Selecione e informe os valores de seus rendimentos em Janeiro/2023

| Benefício              | Valor Bruto |
|------------------------|-------------|
| Renda<br>Aposentadoria | 2.500,00    |
| Aplic.Financeira       | 5,00        |
| Aluguéis               | 10.000,00   |
| Outras                 | 0,00        |

# • Tela 1 - 6<sup>ª</sup> parte: Upload de arquivos (somente para

#### contribuintes isentos da entrega da DIRPF)

 O contribuinte deve anexar os arquivos solicitados para embasar a análise do requerimento

- a) "COMPROVANTE SITUAÇÃO CADASTRAL NO CPF": Declaração do Ministério da Fazenda indicando a situação cadastral no CPF do contribuinte, obtida através do link <u>https://servicos.receita.fazenda.gov.br/servicos/cpf/consultasituacao/</u> <u>consultapublica.asp</u>
- b) "CONSULTA RESTITUIÇÃO IRPF": Indica o resultado do processamento de eventual DIRPF entregue à Receita Federal no exercício corrente, obtida através do link <u>https://servicos.receita.fazenda.gov.br/servicos/consrest/atual.app/paginas/</u> view/restituicao.asp
- c) "EXTRATO INSS OU OUTRO ORGÃO PREVIDENCIÁRIO": Comprovante/extrato de pagamento do benefício emitido pelo próprio órgão previdenciário (não serve extrato bancário de recebimento do benefício) e referente ao mês de janeiro do ano corrente
- d) "DOCUMENTO QUE COMPROVA QUE O IMOVEL INTEGRA O PATRIMONIO DO REQUERENTE": Matrícula ou Transcrição junto ao Cartório de Registro de Imóveis, escritura, contrato de compra e venda (datado e assinado com reconhecimento de firmas), etc
- e) PLANTA OU "CROQUIS" DO IMÓVEL: Planta ou croquis do imóvel, fiel ao existente. Caso o imóvel esteja cadastrado na prefeitura junto a PMSP (uso pode ser visualizado no carne do IPTU emitido no início do ano) com uso 12 (mais de uma

residência) ou 14 (uso misto residencial e comercial) indicar a área do imóvel em que o contribuinte exerce sua residência. Nos demais casos de uso não é necessário indicar a área ocupada como residência

#### ✓ A seguir clicar em Prosseguir

# • Tela 1 - 7<sup>a</sup> parte: Upload de arquivos (somente para

#### contribuintes NÃO ISENTOS da entrega da DIRPF)

 O contribuinte deve anexar os arquivos solicitados para embasar a análise do requerimento, não havendo necessidade de declarar nenhum rendimento recebido, já que estes serão trazidos automaticamente da leitura da DIRPF efetuada pelo próprio SIIA

- a) "DECLARAÇÃO DE IMPOSTO DE RENDA ARQUIVO DEC": Cópia da última DIRPF entregue à Receita Federal, em formato .DEC, disponível no próprio Programa de Imposto de Renda pela Receita Federal, referente ao exercício corrente.
- b) "EXTRATO INSS OU OUTRO ORGÃO PREVIDENCIÁRIO": Comprovante/extrato de pagamento do benefício emitido pelo próprio órgão previdenciário (não serve extrato bancário de recebimento do benefício) e referente ao mês de janeiro do ano corrente
- c) "DOCUMENTO QUE COMPROVA QUE O IMOVEL INTEGRA O PATRIMONIO DO REQUERENTE": Matrícula ou Transcrição junto ao Cartório de Registro de Imóveis, escritura, contrato de compra e venda (datado e assinado com reconhecimento de firmas), etc
- d) PLANTA OU "CROQUIS" DO IMÓVEL: Planta ou croquis do imóvel, fiel ao existente. Caso o imóvel esteja cadastrado na prefeitura junto a PMSP (uso pode ser visualizado no carne do IPTU emitido no início do ano) com uso 12 (mais de uma

residência) ou 14 (uso misto residencial e comercial) indicar a área do imóvel em que o contribuinte exerce sua residência. Nos demais casos de uso não é necessário indicar a área ocupada como residência

#### ✓ A seguir clicar em Prosseguir

# Tela 2 – Resumo da Solicitação

- ✓ Nesta tela o sistema irá mostrar o resumo das informações preenchidas e declaradas pelo contribuinte
- Caso haja alguma informação prestada de forma equivocada, basta que o contribuinte clique em Cancelar, e o SIIA desconsiderará os dados preenchidos até então, devendo o contribuinte reiniciar o preenchimento.
- ✓ Caso concorde com todas as informações preenchidas, deverá assinalar a declaração de confirmação e clicar em Solicitar

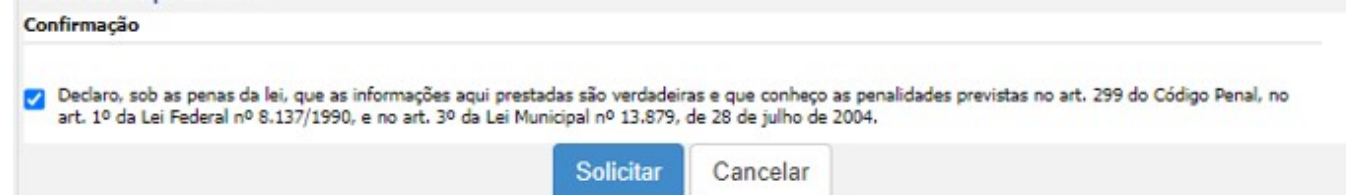

# Tela 3 – Resultado do processamento do Requerimento

 ✓ Nesta tela o sistema informará o número do protocolo do requerimento gerado pelo SIIA e apresentará o resultado do processamento: ACEITO ou NÃO ACEITO

✓ No caso do requerimento ser aceito, a isenção poderá ser total ou parcial (dependendo dos dados preenchidos referentes a código de beneficio, porcentual de utilização e de propriedade, faixa de renda bruta mensal,de acordo com a legislação pertinente). O contribuinte deve aguardar a emissão de nova notificação de lançamento com a isenção concedida, a qual será enviada à sua residência

# Tela 3 – Resultado do processamento do Requerimento

✓ No caso do requerimento não ser aceito, o sistema apresentará no campo "Mensagem ao Munícipe" a relação das pendências identificadas que acarretaram o não aceite do mesmo, bem como as orientações pertinentes caso o contribuinte discorde do resultado e queira ingressar com processo administrativo de pedido de isenção , dentro do prazo legal estipulado.

# Tela 3 – Resultado do processamento do Requerimento – exemplo requerimento não aceito : pendências

#### Pendência 1

Requerimento possui mais de um imóvel

Há mais de um imóvel no Cadastro Imobiliário relacionado ao CPF do requerente, contrariando o disposto no art 2º, inciso I da Lei nº 11.614/94

#### Orientação

Caso a pendencia relacione-se ao Cadastro Imobiliário municipal (requerente possui mais de um imóvel ou SQL não residencial ou a garagem não pertence ao imóvel principal) e discorde da informação , dirija-se a uma Subprefeitura para obter informações sobre como regularizar o cadastro de imóveis associados ao seu CPF, e posteriormente poderá protocolar processo administrativo de pedido de isenção , dentro do prazo listado abaixo no item "Documentos necessários"

#### Documentos necessários

Documentação necessária para apresentação do pedido de isenção por meio de processo administrativo (IN SF/SUREM Nº 08/2015, publicada no DOC de 19/06/2015): consta listada no site da Secretaria Municipal da Fazenda (link https://www.prefeitura.sp.gov.br/cidade/secretarias/fazenda/), e caminho: IPTU>Isenções>"Aposentado ou Pensionista administrativo" e baixar o " formulário para apresentação de pedido de isenção de IPTU por meio de processo administrativo". Verifique (na mesma página do site em que poderá baixar o formulário ) quais os locais para abertura de processo administrativo de pedido de isenção. O Prazo para protocolo do pedido administrativo é até o último dia útil do exercicio a que se refere o pedido, ou no prazo de 30 (trinta) dias a contar da publicação do resultado da análise do requerimento do SIIA no Diário Oficial da Cidade, se for mais benéfico para o contribuinte.

#### Pendência 2

Código de benefício não faz jus à isenção O código do benefício do INSS recebido pelo contribuinte não permite a concessão da isenção.

#### Orientação

Caso a pendência relacione-se ao valor venal do imóvel, Código de benefício ou renda superior ao limite legal estabelecido, e discorde da informação apresentada como pendência, o requerente poderá ingressar com processo administrativo de pedido de isenção, dentro do prazo listado abaixo no item "Documentos necessários"

#### Documentos necessários

Documentação necessária para apresentação do pedido de isenção por meio de processo administrativo (IN SF/SUREM Nº 08/2015, publicada no DOC de 19/06/2015): consta listada no site da Secretaria Municipal da Fazenda (link https://www.prefeitura.sp.gov.br/cidade/secretarias/fazenda/), e caminho: IPTU>Isenções>"Aposentado ou Pensionista administrativo" e baixar o " formulário para apresentação de pedido de isenção de IPTU por meio de processo administrativo". Verifique (na mesma página do site em que poderá baixar o formulário) quais os locais para abertura de processo administrativo de pedido de isenção. O Prazo para protocolo do pedido administrativo é até o último dia útil do exercicio a que se refere o pedido, ou no prazo de 30 (trinta) dias a contar da publicação do resultado da análise do requerimento do SIIA no Diário Oficial da Cidade, se for mais benéfico para o contribuinte.

#### SIIA – Módulo Requerimentos - Consulta requerimento cadastrado

 É a funcionalidade do <u>Módulo Requerimentos</u> que permite ao munícipe consultar a Situação do seu requerimento. Para tanto, apos entrar no sistema atraves da senha web, basta clicar em Consultar

| ecretaria M                                                                                                    | Junicipal da E                                               | azenda                                                    |                                                    |                                                                                      |
|----------------------------------------------------------------------------------------------------|--------------------------------------------------------------|-----------------------------------------------------------|----------------------------------------------------|--------------------------------------------------------------------------------------|
| retaria Municipal                                                                                                    | da Fazenda - Requerimen                                      | nto de Isenção de IPTI                                    | U para Aposentados                                 |                                                                                      |
|                                                                                                    | l                                                            | mposto Predial                                            | e Territorial Urbar                                | 10                                                                                   |
|                                                                                                    | R                                                            | equerimento de Isençã                                     | ão de IPTU para Aposentad                          | ios                                                                                  |
| Solicitar Cons                                                                                                    | sultar                                                       |                                                           |                                                    |                                                                                      |
| Dados da Consulta                                                                                                    |                                                              |                                                           |                                                    |                                                                                      |
| Nº Requerimento                                                                                                    |                                                              | Exerc                                                     | icio                                               | Situação                                                                             |
| 00142157                                                                                                    |                                                              | 2023                                                      |                                                    | ACEITO                                                                               |
| Nome                                                                                                    |                                                              | CPF                                                       |                                                    | Data de Nascimento                                                                   |
| MARIA FERNANDES                                                                                                    | MOURA FATTIBENE                                              | 537 E                                                     |                                                    |                                                                                      |
|                                                                                                    |                                                              | 347.13                                                    | 44.308-72                                          | 25/04/1946                                                                           |
| Telefone                                                                                                    |                                                              | e-mail                                                    | I                                                  | 25/04/1946                                                                           |
| Telefone                                                                                                    | _                                                            | e-mail                                                    | I I I I I I I I I I I I I I I I I I I              | 25/04/1946                                                                           |
| Telefone<br>(11) 56<br>CPF Cônjuge                                                                                      |                                                              | e-mail                                                    | in.son-72                                          | 25/04/1946                                                                           |
| Telefone<br>(11) Second                                                                                                 |                                                              | e-mail<br>Nome                                            | im.sp.gov.br                                       | 25/04/1946                                                                           |
| Telefone<br>(TT) Statute<br>CPF <u>Côniuge</u><br>Tipo                                                                  | SQL                                                          | e-mail<br>Nome<br>Endereço                                | na.308-72<br>I<br>I<br>Cônjuge                     | 25/04/1946<br>CEP                                                                    |
| Telefone<br>(II) Station<br>CPF Cônjuge<br>Tipo<br>10                                                                   | <b>SQL</b><br>095.258.0283-3                                 | e-mail<br>Nome<br>Endereço<br>R ERMELINDA<br>- RIO BONITO | A MELETTI TELDESCHI,                               | 25/04/1046<br>CEP<br>338 - LT 1A QD 28 04785-100                                     |
| Telefone<br>(11) Statistic<br>CPF Côniuge<br>Tipo<br>10<br>Dados Cadastrais                                             | <b>5QL</b><br>095.258.0283-3                                 | e-mail<br>Nome<br>Endereço<br>R ERMELINDA<br>- RIO BONITO | A MELETTI TELDESCHI,                               | 25/04/1946<br>CEP<br>338 - LT 1A QD 28 04785-100                                     |
| Telefone<br>(1) second<br>CPF Côniuge<br>Tipo<br>10<br>Dados Cadastrais<br>Exercício                                    | 5QL<br>095.258.0283-3                                        | e-mail<br>Nome<br>Endereço<br>R ERMELINDA<br>- RIO BONITO | A MELETTI TELDESCHI,                               | 25/04/1946<br>CEP<br>338 - LT 1A QD 28 04785-100<br>Data de Nascimento               |
| Telefone<br>(1) 5 No. (2)<br>CPF Côniuge<br>Tipo<br>10<br>Dados Cadastrais<br>Exercício<br>2024                         | SQL<br>095.258.0283-3                                        | e-mail<br>Nome<br>R ERMELINDA<br>- RIO BONITO             | A MELETTI TELDESCHI,<br>COFF<br>527.544.568-72     | 25/04/1946<br>CEP<br>338 - LT 1A QD 28 04785-100<br>Data de Nascimento<br>25/04/1946 |
| Tipo<br>10<br>Dados Cadastrais<br>Exercício<br>2024<br>Telefone                                                         | SQL<br>095.258.0283-3                                        | e-mail<br>Nome<br>R ERMELINDA<br>- RIO BONITO             | A MELETTI TELDESCHI,<br>D<br>CPF<br>527.544.568-72 | 25/04/1946<br>CEP<br>338 - LT 1A QD 28 04785-100<br>Data de Nascimento<br>25/04/1946 |
| Telefone<br>(1) 510<br>CPF Cônjuge<br>Tipo<br>10<br>Dados Cadastrais<br>Exercício<br>2024<br>Telefone<br>(11) 5633-3256 | SQL<br>095.258.0283-3<br>Nome<br>MARIA FERNANDES M<br>e-mail | e-mail<br>Nope<br>Endereço<br>R ERMELINDA<br>- RIO BONITO | A MELETTI TELDESCHI,<br>D<br>CPF<br>527.544.568-72 | 25/04/1946<br>CEP<br>338 - LT 1A QD 28 04785-100<br>Data de Nascimento<br>25/04/1946 |